### \*상단 e-Subscription(e-메일링 서비스) 메뉴에서 'Vessel' 선택

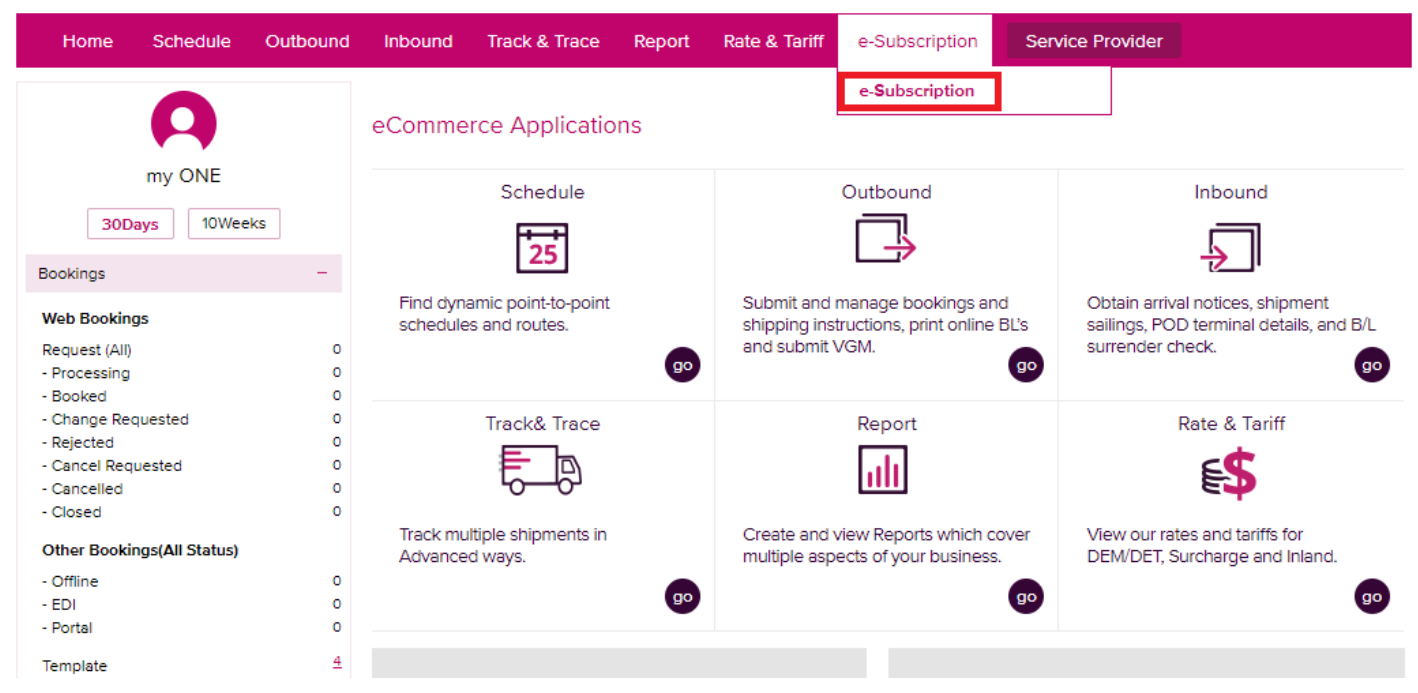

# 아래 부분 'Subscribe(수신)' 선택하시면 계정에 등록하신 Email 주소로 notice를 받아보실 수 있습니다.

| Home           | Home Schedule Outb |   | ound Inboun                                                                    | d Track & Trac                                 | e Report                      | Rate & Tariff                  | e-Subscription  | Service Provid        | der          |
|----------------|--------------------|---|--------------------------------------------------------------------------------|------------------------------------------------|-------------------------------|--------------------------------|-----------------|-----------------------|--------------|
| e-Subscr       | ription            | • | e-Subscrij                                                                     | otion                                          |                               |                                |                 |                       |              |
| e-Subscription |                    |   | Documentatio                                                                   | ion Vessel Report Schedule Visibility          |                               | Visibility                     | Bill            |                       |              |
|                |                    |   | This setting is a default value and will be applied when you submit a booking. |                                                |                               |                                |                 |                       |              |
|                |                    |   |                                                                                | Vessel Departure (1 <sup>st</sup> Vessel only) |                               |                                | Subs            | Subscribe Unsubscribe |              |
|                |                    |   |                                                                                | Vesse                                          | I Advance / Dela              | y Notice (1 <sup>st</sup> Vess | el only) 💿 Subs | scribe 🔘 Unsubs       | scribe       |
|                |                    |   | Booking Nur                                                                    | nber Load                                      | Loading Port Discharging Port |                                | Port            | Vessel (Old)          |              |
|                |                    |   |                                                                                |                                                |                               |                                |                 | No da                 | ata was four |
|                |                    |   |                                                                                |                                                |                               |                                |                 |                       |              |

### \*Email notice 예시

To : ONE Customers

# Subject : ONE - Vessel Delay Notice [PUSAN-CMA CGM EIFFEL 0019 S]

ONE B/L No. :

SELU

Container No. :

- GLDU
- NYKU0100000
- TEMULATION

Dear Valued Customer,

We regret to announce that the subject vessel will depart 1.3 day behind the expected date.

### PSA HYUNDAI PUSAN NEW-PORT TERMINAL(PSA-HPNT) ETD : 2019-01-05 19:00 => 2019-01-07 02:48

We appreciate your deep understanding concerning the irregularity of schedule. We will do our best to make it on-schedule.

Sincerely yours,